### Hướng dẫn cài đặt React Native Môi trường Window

### A. Cài đặt môi trường

Bạn cần phải có :

- 1. Node
- 2. Python2
- 3. JDK
- 4. Android Studio

Trên trang chủ React Native khuyên cài Node, Java SE Development Kit (JDK) và Python2 thông qua <u>Chocolatey</u>, đây là ứng dụng phổ biến cho Window

https://chocolatey.org/install

Sau khi cài Chocolatey xong -> kiểm tra choco -?

Câu lệnh cài đặt trên Chocolatey như sau (chạy CMD với quyền "Run as Administrator"):

choco install -y nodejs.install python2 jdk8

# **B.** The React Native CLI (CLI-command line interface)

Chạy lệnh CMD sau để cài đặt React Native CLI: npm install -g react-native-cli (không cần )

### C. Cài đặt môi trường Android

#### 1. Cài Android Studio

Tải Android Studio tại đây. Cài đặt và nhớ chọn các mục sau: (3.4.1) ổn định

- Android SDK
- Android SDK Paltform
- Performance (Intel ® HAXM) -- cho máy ảo
- Android Virtual Device -- cho máy ảo 2 lựa chọn cuối dành cho máy ảo Android. Nếu bạn đã có thiết bị Android rồi thì không cần cài cũng được

Cài đặt Android SDK

Mặc định Android Studio sẽ cài Android SDK mới nhất nhưng trên trang chủ React Native ưu tiên sử dụng Android 6.0 (Marshmallow) SDK

Để vào cấu hình cài đặt Android SDK thì ở màn "Welcome to Android Studio" chọn "Configure" và sau đó ấn "SDK Manager"

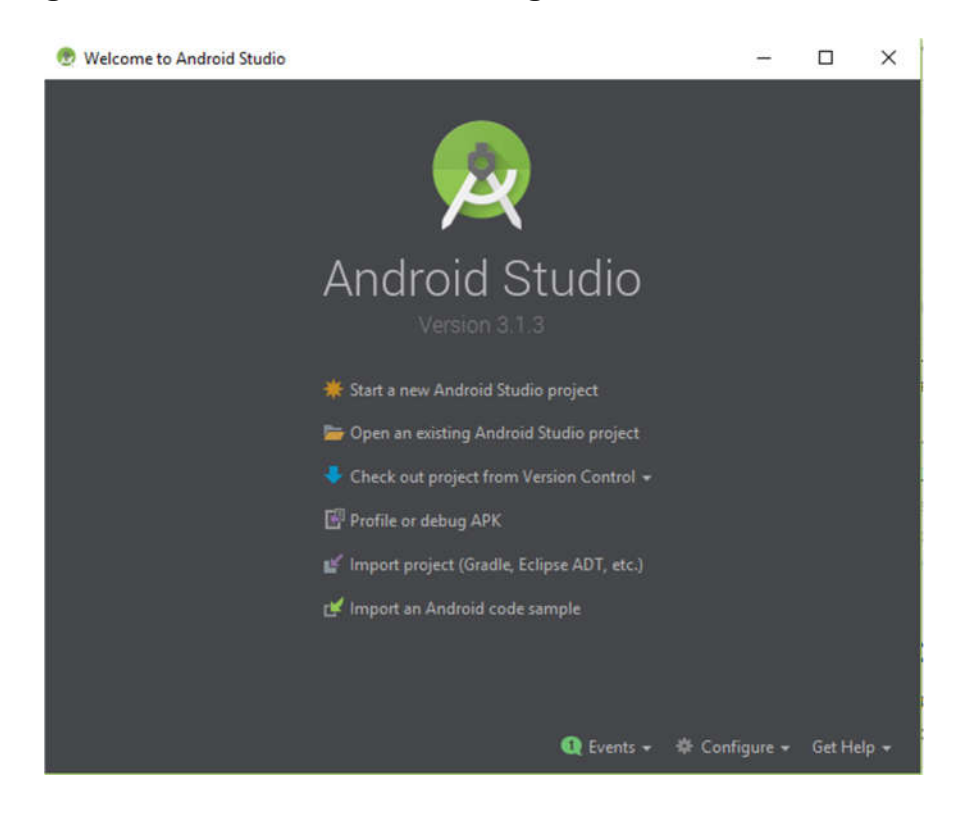

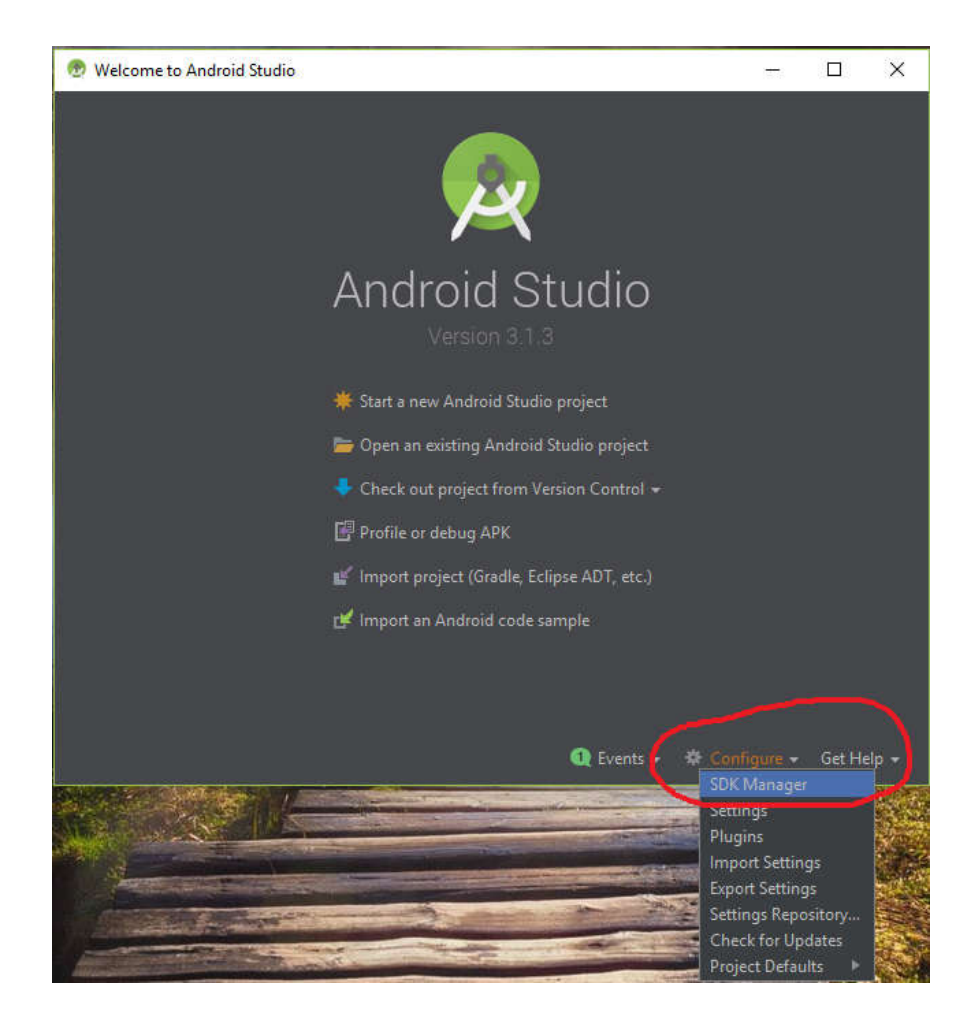

Tìm đến Android 6.0 (Marshmallow) chọn các mục dưới đây để tải về:

- Google APIs
- Android SDK Platform 23
- Intel x86 Atom\_64 System Image
- Google APIs Intel x86 Atom\_64 System Image

| ch An<br>fault.<br>splay i | droid SDK Platform package includes the Android platform an<br>Once installed, Android Studio will automatically check for up<br>ndividual SDK components. | nd sources pertaini<br>pdates. Check "sho | ng to an API level by<br>w package details" to |               |
|----------------------------|----------------------------------------------------------------------------------------------------|-------------------------------------------|------------------------------------------------|---------------|
|                            | Name                                                                                                    | API Lev                                   | el Revision                                    | Status        |
|                            | Google APIs Intel x86 Atom System Image                                                                                                    | 24                                        | 11                                             | Not installed |
|                            | Google APIs Intel x86 Atom_64 System Image                                                                                                    | 24                                        | 11                                             | Not installed |
|                            | Google Play Intel x86 Atom System Image                                                                                                    | 24                                        | 12                                             | Not installed |
|                            | <ul> <li>Android 6.0 (Marshmallow)</li> </ul>                                                                                                    |                                           |                                                |               |
| 5                          | 🗹 Google APIs                                                                                                    | 23                                        | 1                                              | Not installed |
| 5                          | Android SDK Platform 23                                                                                                    | 23                                        | 3                                              | Not installed |
|                            | Sources for Android 23                                                                                                    | 23                                        | 1                                              | Not installed |
|                            | Android TV ARM EABI v7a System Image                                                                                                    | 23                                        | 3                                              | Not installed |
|                            | Android TV Intel x86 Atom System Image                                                                                                    | 23                                        | 9                                              | Not installed |
|                            | Android Wear ARM EABI v7a System Image                                                                                                    | 23                                        | 6                                              | Not installed |
|                            | Android Wear Intel x86 Atom System Image                                                                                                    | 23                                        | 6                                              | Not installed |
|                            | ARM EABI v7a System Image                                                                                                    | 23                                        | 6                                              | Not installed |
|                            | Intel x86 Atom System Image                                                                                                    | 23                                        | 9                                              | Not installed |
| 5                          | Intel x86 Atom_64 System Image                                                                                                    | 23                                        | 9                                              | Not installed |
|                            | Google APIs ARM EABI v7a System Image                                                                                                    | 23                                        | 20                                             | Not installed |
|                            | Google APIs Intel x86 Atom System Image                                                                                                    | 23                                        | 20                                             | Not installed |
| 5                          | 🗹 Google APIs Intel x86 Atom_64 System Image                                                                                                    | 23                                        | 20                                             | Not installed |
| W                          | Android 5.1 (Lollipop)                                                                                                    |                                           |                                                |               |
|                            | Google APIs                                                                                                    | 22                                        | 1                                              | Not installed |
|                            | Android SDK Platform 22                                                                                                    | 22                                        | 2                                              | Not installed |
|                            | Sources for Android 22                                                                                                    | 22                                        | 1                                              | Not installed |
|                            | Android TV ARM EABI v7a System Image                                                                                                    | 22                                        | 1                                              | Not installed |
|                            | Android TV Intel x86 Atom System Image                                                                                                    | 22                                        | 3                                              | Not installed |

Tiếp, chọn tab "SDK Tools" ấn "Show Package Details", vào "Android SDK Build-Tools" chọn bản 23.0.1

| Name                      | Version | Status               |  |  |
|---------------------------|---------|----------------------|--|--|
| - Android SDK Build-Tools |         |                      |  |  |
| 17.0.0 (Obsolete)         | 17.0.0  | Not installed        |  |  |
| 18.0.1 (Obsolete)         | 18.0.1  | Not installed        |  |  |
| 18.1.0 (Obsolete)         | 18.1.0  | Not installed        |  |  |
| 18.1.1 (Obsolete)         | 18.1.1  | Not installed        |  |  |
| 19.0.0 (Obsolete)         | 19.0.0  | Not installed        |  |  |
| 19.0.1 (Obsolete)         | 19.0.1  | Not installed        |  |  |
| 19.0.2 (Obsolete)         | 19.0.2  | Not installed        |  |  |
| 19.0.3 (Obsolete)         | 19.0.3  | Not installed        |  |  |
| 19.1.0                    | 19.1.0  | 19.1.0 Not installed |  |  |
| 20.0.0                    | 20.0.0  | Not installed        |  |  |
| 21.0.0 (Obsolete)         | 21.0.0  | Not installed        |  |  |
| 21.0.1 (Obsolete)         | 21.0.1  | Not installed        |  |  |
| 21.0.2 (Obsolete)         | 21.0.2  | Not installed        |  |  |
| 21.1.0 (Obsolete)         | 21.1.0  | Not installed        |  |  |
| 21.1.1 (Obsolete)         | 21.1.1  | Not installed        |  |  |
| 21.1.2                    | 21.1.2  | Not installed        |  |  |
| 22.0.0 (Obsolete)         | 22.0.0  | Not installed        |  |  |
| 22.0.1                    | 22.0.1  | Not installed        |  |  |
| 23.0.0 (Obsolete)         | 23.0.0  | Not installed        |  |  |
| 23.0.1                    | 23.0.1  | Installed            |  |  |
| 23.0.2                    | 23.0.2  | Not installed        |  |  |
| 23.0.3                    | 23.0.3  | Not installed        |  |  |

Chọn "Apply" để bắt đầu tải và cài đặt Android SDK và Build Tools

#### Cấu hình ANDROID\_HOME cho Windows

Để React Native build app bạn phải chỉ định chỗ bạn cài Android Sdk ở đâu. Bạn làm theo hướng dẫn sau

|                          | 10 1 6 1 16 1                                                    |                                               |                              |                        |                                  | 17.00 | P.1.1. P.1.1. 19  | 888<br>810 | -    |
|--------------------------|------------------------------------------------------------------|-----------------------------------------------|------------------------------|------------------------|----------------------------------|-------|-------------------|------------|------|
| ← → × ↑ 👱 > Contro       | ol Panel > System and Security > 1                               | System                                        |                              |                        |                                  | ~ 0   | Search Control Pa | inel       | م    |
| Control Panel Home       | View basic informatio                                            | n about your com                              | nputer                       |                        |                                  |       |                   |            |      |
| Device Manager           | Windows edition                                                  |                                               |                              |                        |                                  |       |                   |            |      |
| Remote settings          | Windows 10 Pro                                                   |                                               |                              |                        |                                  |       | 020               |            |      |
| System protection        | © 2018 Microsoft Corpo                                           | ration. All rights reserve                    | ed.                          |                        |                                  | 1/    | lindo             | NC 1       | 16   |
| Advanced system settings | l.                                                               |                                               |                              |                        |                                  | vv    | indu              | 005        | I.C. |
|                          | System                                                           |                                               |                              |                        |                                  |       |                   |            |      |
|                          | System Propertie                                                 | es                                            |                              |                        |                                  | ×     | ]                 |            |      |
|                          | Computer Name                                                    | Hardware                                      | Advanced                     | System Protection      | Remote                           |       |                   |            |      |
|                          | You must be lo                                                   | gged on as a                                  | in Administra                | tor to make most of th | nese changes                     | 5.    |                   |            |      |
|                          | Performance                                                      |                                               |                              |                        |                                  |       |                   |            |      |
|                          | renomance                                                        |                                               |                              |                        |                                  |       |                   |            |      |
|                          | Visual effects                                                   | , processor so                                | cheduling, m                 | emory usage, and vir   | tual memory                      |       |                   |            |      |
|                          |                                                                  |                                               |                              |                        |                                  |       |                   |            |      |
|                          |                                                                  |                                               |                              |                        |                                  |       |                   |            |      |
|                          |                                                                  |                                               |                              |                        | Settings                         |       |                   |            |      |
|                          |                                                                  |                                               |                              |                        | Settings                         |       |                   |            |      |
|                          | User Profiles                                                    |                                               |                              |                        | Settings                         |       |                   |            |      |
|                          | User Profiles                                                    |                                               |                              |                        | Settings                         |       |                   |            |      |
|                          | User Profiles<br>Desktop setti                                   | ngs related to                                | your sign-in                 |                        | Settings                         |       |                   |            |      |
|                          | User Profiles<br>Desktop setti                                   | ngs related to                                | your sign-in                 |                        | Settings                         |       |                   |            |      |
|                          | User Profiles<br>Desktop setti                                   | ngs related to                                | your sign-in                 |                        | Settings                         |       |                   |            |      |
|                          | User Profiles<br>Desktop setti                                   | ngs related to                                | your sign-in                 |                        | Settings                         |       |                   |            |      |
|                          | User Profiles<br>Desktop setti<br>Startup and F                  | ngs related to<br>Recovery                    | your sign-in                 |                        | Settings                         |       |                   |            |      |
|                          | User Profiles<br>Desktop setti<br>Startup and F<br>System startu | ngs related to<br>Recovery                    | your sign-in                 | ugging information     | Settings                         |       |                   |            |      |
|                          | User Profiles<br>Desktop setti<br>Startup and F<br>System startu | ngs related to<br>Recovery<br>p. system failu | your sign-in<br>ure, and deb | ugging information     | Settings                         |       |                   |            |      |
|                          | User Profiles<br>Desktop setti<br>Startup and F<br>System startu | ngs related to<br>Recovery<br>p. system failu | your sign-in<br>ure, and deb | ugging information     | Settings                         |       |                   |            |      |
|                          | User Profiles<br>Desktop setti<br>Startup and F<br>System startu | ngs related to<br>Recovery<br>p, system failu | your sign-in<br>ure, and deb | ugging information     | Settings Settings                |       |                   |            |      |
|                          | User Profiles<br>Desktop setti<br>Startup and F<br>System startu | ngs related to<br>Recovery<br>p, system failu | your sign-in<br>ure, and deb | ugging information     | Settings<br>Settings             |       |                   |            |      |
|                          | User Profiles<br>Desktop setti<br>Startup and F<br>System startu | ngs related to<br>Recovery<br>p, system failu | your sign-in<br>ure, and deb | ugging information     | Settings<br>Settings             |       |                   |            |      |
|                          | User Profiles<br>Desktop setti<br>Startup and F<br>System startu | ngs related to<br>Recovery<br>p. system failu | your sign-in<br>ure, and deb | ugging information     | Settings<br>Settings<br>Settings |       |                   |            |      |
|                          | User Profiles<br>Desktop setti<br>Startup and F<br>System startu | ngs related to<br>Recovery<br>p, system failu | your sign-in<br>ure, and deb | ugging information     | Settings<br>Settings<br>Settings |       |                   |            |      |
|                          | User Profiles<br>Desktop setti<br>Startup and F<br>System startu | ngs related to<br>Recovery<br>p, system failu | your sign-in                 | ugging information     | Settings<br>Settings<br>Settings |       |                   |            |      |

| rironment Variables                                              |                                                                  | × |  |
|------------------------------------------------------------------|------------------------------------------------------------------|---|--|
| Jser variables for NGH                                           |                                                                  |   |  |
| Variable                                                         | Value                                                            |   |  |
| ChocolateyLastPathUpdate                                         | Wed Jun 27 21:57:28 2018                                         |   |  |
| OneDrive                                                         | C:\Users\Hoang\OneDrive                                          |   |  |
| Path C:\Users\Hoang\AppData\Local\Microsoft\WindowsApps;;F:\Proc |                                                                  |   |  |
| TEMP C:\Users\Hoang\AppData\Local\Temp                           |                                                                  |   |  |
| ТМР                                                              | C:\Users\Hoang\AppData\Local\Temp                                |   |  |
|                                                                  | New Edit Delete                                                  |   |  |
| unteren versiehelter                                             |                                                                  |   |  |
| Variable                                                         | Value                                                            | ^ |  |
| DriverData                                                       | C:\Windows\System32\Drivers\DriverData                           |   |  |
| FP NO HOST CHECK                                                 | NO                                                               |   |  |
| KMP_DUPLICATE_LIB_OK                                             | TRUE                                                             |   |  |
| MKL_SERIAL                                                       | YES                                                              |   |  |
| NIEXTCCOMPILERSUPP                                               | C:\Program Files (x86)\National Instruments\Shared\ExternalCompi |   |  |
| NUMBER_OF_PROCESSORS                                             | 16                                                               |   |  |
| OS                                                               | Windows NT                                                       | ~ |  |
|                                                                  | New Edit Delete                                                  |   |  |
|                                                                  | OK Cancel                                                        |   |  |
| User Variable                                                    |                                                                  |   |  |
|                                                                  |                                                                  |   |  |
| iable name: ANDROID_H                                            | IOME                                                             |   |  |
| able value: C:\Users\hra                                         | mos\AppData\Local\Android\Sdk                                    |   |  |
| Province Directions                                              |                                                                  | - |  |

Thường thì SDK sẽ được cài ở

c:\Users\YOUR\_USERNAME\AppData\Local\Android\Sdk

JAVA\_HOME: C:\Program Files\Java\jdk1.8.0\_111

### D. Tạo project

Bạn mở CMD và gõ lệnh sau

react-native init HelloProject

Trong đó HelloProject là tên project được tạo ra

### E. Chuẩn bị thiết bị Android

#### Sử dụng thiết bị thật

Việc đầu tiên phải kiểm tra là thiết bị Android

Chọn dây cáp Android thật tốt rồi cắm Android vào máy tính của bạn thôi

1. Bật USB debugging

Đầu tiên, thiết bị Android của bạn phải ở chế độ "Developer option". Bạn Vào Settings→ About phone và click Build number 7 lần.

Sau đó, vào Settings -> Developer options và chọn "USB debugging"

2. Kiểm tra connect với Android

Để chắc chắn rằng Android của bạn đã kết nối với PC, thực ra là ADB mới đúng thì bạn gõ lệnh sau trên CMD adb devices

| >>adb devices            |                   |  |  |  |  |  |  |
|--------------------------|-------------------|--|--|--|--|--|--|
| List of devices attached | d                 |  |  |  |  |  |  |
| emulator-5554 offline    | # Google emulator |  |  |  |  |  |  |
| 14ed2fcc device          | # Physical device |  |  |  |  |  |  |

Hiện dòng tương tự như thế này thì bạn đã thành công 14ed2fcc device

3. Run app

Gõ lệnh sau trên CMD để cài và chạy app react-native run-android

Nếu bạn chạy xong lệnh này mà hiện lỗi sau

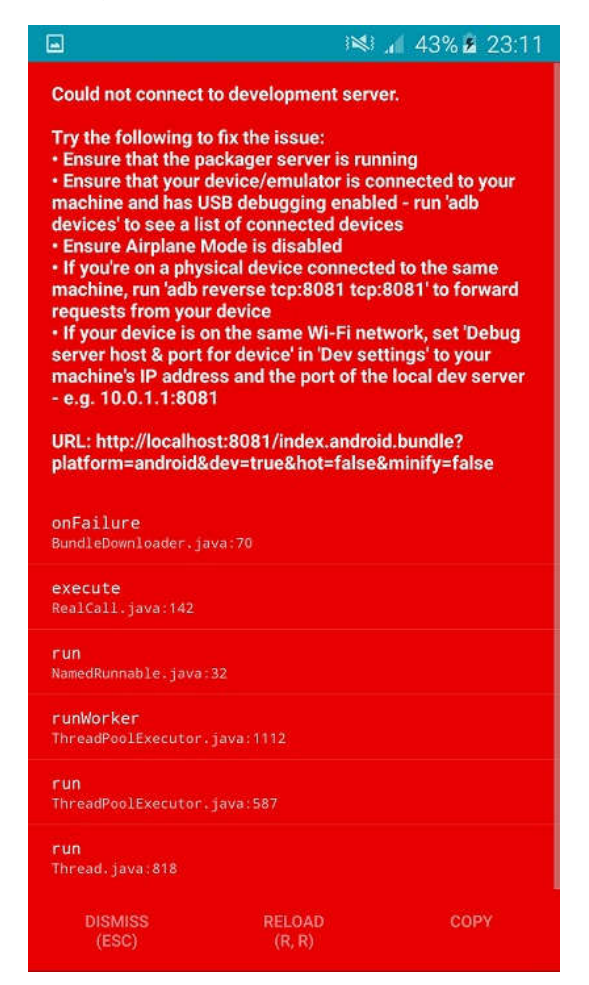

Hiện lỗi đến đây thì bạn đang làm đúng hướng dẫn rồi đấy Ok. Vậy bạn làm các bước tiếp dưới đây.

Kết nối với development server

Đến bước này phải chắc chắn là

- USB debugging đã bật
- Android đã connect với PC
- Android và PC cùng chung 1 mạng nhé

a) Cách 1: Dùng adb reverse (khuyên phải dùng)

Cách này dùng cho Android 5.0 (Lollipop) trở lên Chạy lệnh trên CMD như sau:

adb reverse tcp:8081 tcp:8081

Sau đó bạn lắc Android để hiện Developer menu như dưới đây

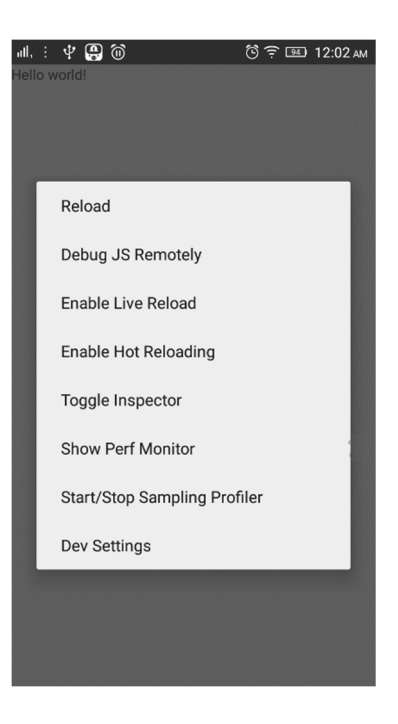

#### b) Cách 2: Kết nối thông qua Wifi

Đầu tiên xem IP của máy PC bạn

- 1. Đảm bảo Android và PC cùng Wifi network
- 2. Mở React Native app
- 3. Nhìn thấy lỗi màn hình đỏ như ở trên. OK tiếp
- 4. Mở Developer Menu bằng cách lắc lắc Android
- 5. Đến Dev Settings  $\rightarrow$  Debug server host for device.
- 6. Điền IP và port của máy PC vào (ví dụ 10.0.1.1:8081)
- 7. Quay lại Developer menu và ấn Reload
- 8. Xong !

#### Sử dụng máy ảo Android

Bạn mở "AVD Manager" trong Android Studio

| 😨 Android Virtual Device Manager                                                                                                    | 9 <u>22</u> 3                            | × |
|----------------------------------------------------------------------------------------------------|------------------------------------------|---|
| Your Virtual Devices                                                                                                    |                                          |   |
|                                                                                                    | ] ส                                      | • |
| Virtual devices allow you to test your application without own the physical devices.                                                                                               | ut having to                             |   |
| To prioritize which devices to test your application on,<br><u>Android Dashboards</u> , where you can get up-to-date inf<br>which devices are active in the Android and Google Pla | visit the<br>ormation on<br>y ecosystem. |   |

Chon "Create Virtual Device..."

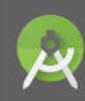

System Image Android Studio

#### Select a system image

| Release Name         | API Level 🔻 | ABI    | Target                      |                         |
|----------------------|-------------|--------|-----------------------------|-------------------------|
| Nougat               | 25          | x86    | Android 7.1.1 (Google APIs) |                         |
| Nougat Download      | 25          | x86_64 | Android 7.1.1 (Google APIs) | API Level               |
| Nougat Download      | 24          | x86    | Android 7.0 (Google APIs)   | 23                      |
| Nougat Download      | 24          | x86_64 | Android 7.0 (Google APIs)   | Android                 |
| Nougat Download      | 24          | x86_64 | Android 7.0                 | 6.0                     |
| Nougat Download      | 24          | x86    | Android 7.0                 | 🧻 📕 Google Inc.         |
| Marshmallow          | 23          | x86_64 | Android 6.0 (Google APIs)   | System Image            |
| Marshmallow Download | 23          | x86    | Android 6.0 (Google APIs)   | x86_64                  |
| Marshmallow          | 23          | x86_64 | Android 6.0                 | -                       |
| Marshmallow Download | 23          | x86    | Android 6.0                 |                         |
| Lollipop Download    | 22          | x86    | Android 5.1 (Google APIs)   |                         |
| Lollipop Download    | 22          | x86_64 | Android 5.1 (Google APIs)   |                         |
| Lollipop Download    | 22          | x86_64 | Android 5.1                 | Recommendation          |
| Lollipop Download    | 22          | x86    | Android 5.1                 | HAXM is not installed.  |
| Lollipop Download    | 21          | x86_64 | Android 5.0 (Google APIs)   | Install Haxm            |
|                      |             |        |                             | Questions on API level? |

#### Chọn Android 6 như hình

| Туре | Name            | Play Store | *** | API | <br>CPU/ABI | S  | Actions |
|------|-----------------|------------|-----|-----|-------------|----|---------|
|      | Nexus 5X API 23 |            | 1   | 23  | x86_64      | i. | Þ 🖉 👻   |

### Ấn Play để chạy máy ảo

Chuyển đến Project HelloProject bạn tạo ra từ đầu để chạy app bằng lệnh sau:

```
cd HelloProject
react-native run-android
```

Nếu đúng thì sẽ ra kết quả dưới đây

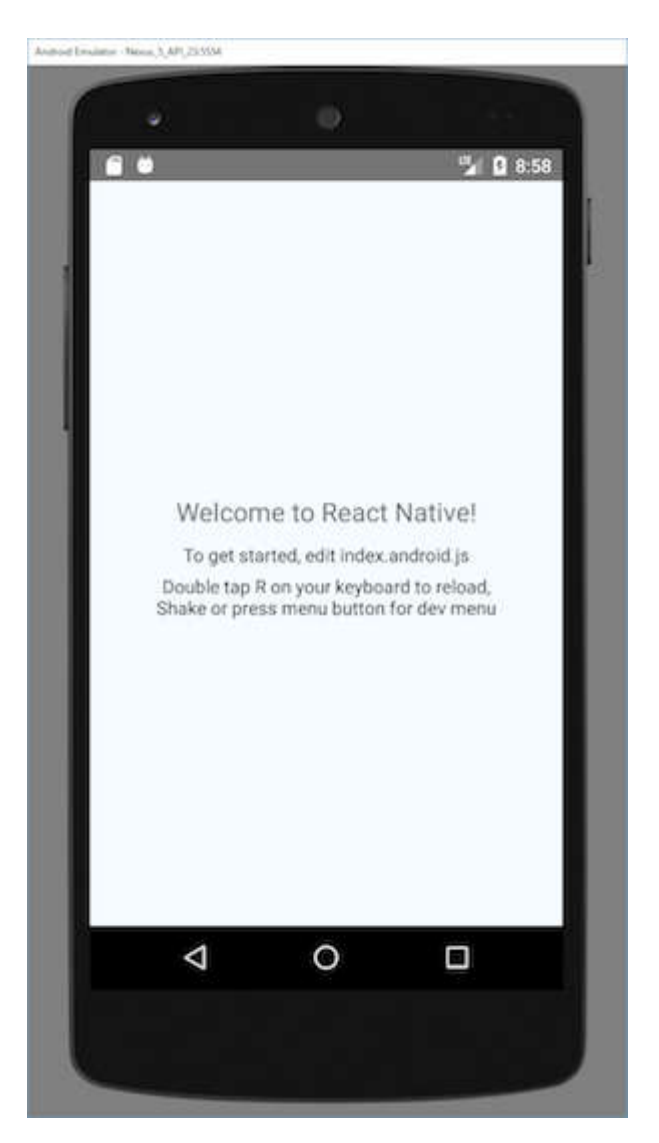

## Do máy ảo không thể lắc được nên bạn phải ấn phím R 2 lần hoặc chọn Reload từ Developer Menu (Ctrl + M)

Trang tham khảo:

https://facebook.github.io/react-native/docs/getting-started.html

https://viblo.asia/p/hoc-react-native-tu-co-ban-den-nang-cao-phan-1-huong-dan-cai-dat-va-chay-hello-world-RQqKLYW0Z7z